| <mark>ASSIGNING FUND MAN</mark>                          | AGER ACCESS                                                                                                    |  |  |  |  |  |  |  |
|----------------------------------------------------------|----------------------------------------------------------------------------------------------------|--|--|--|--|--|--|--|
| TO THE PI PORTAL<br>Revised February 14, 2022            |                                                                                                    |  |  |  |  |  |  |  |
| 1. PI logs into the PI Portal using their UCLA logon ID  | - https://piportal.research.ucla.edu/                                                                                                    |  |  |  |  |  |  |  |
| <b>PI Portal UCLA</b><br>Research Administration Sign In | UCCLA Logon LA   Your UCLA Logon ID   Your UCLA Logon ID   Your UCLA Logon Password   INTER   Porgot your UCLA Logon ID or Password?   Need a UCLA Logon ID?   or   Are you a member of UCLA Health Sciences?   Spin in with your Medinet username and password? |  |  |  |  |  |  |  |

- 2. Click on the "Settings" link at top right corner.
- 3. Enter Fund Manager's Name or University ID (UID)\* & click Search. \* best option
- 4. Click on the "Add" button.
- 5. On the pop-up box, click the feature(s)\*\* to delegate & Save. \*\*recommend all possible/active features

| PI Portal                                                                                                    | LA<br>earch Administration | * New Fea          | ires<br>IR              |                    |                   |                | Welcome: Tintat, the bill FA | Settings   | Get Help              | Logout        |
|----------------------------------------------------------------------------------------------------|----------------------------|--------------------|-------------------------|--------------------|-------------------|----------------|------------------------------|------------|-----------------------|---------------|
| Home My Pending Proposals My Fu                                                                                                    | nds My Agreements I        | My Personnel My De | liverables My Protocols | My PHS Disclosures | My Inventions     | Search PI      | Delegate Access              | 2 ×        |                       |               |
| Lill Projection Model Delegate Access To: Raellen Garife Man                                                                                                    |                            |                    |                         |                    |                   |                |                              |            |                       |               |
| Note: The School of Medicine has decommissioned the Fund Projection Management tool. The following projection methodology options are now availab     Home Department: MEDICINE-DEPT ADMINISTRATION                                                                                                    |                            |                    |                         |                    |                   |                |                              |            |                       |               |
| Straight-line Projection - Simple, straight-line projection using the most recent payroll distribution and expenditure rate to date. Click here for more detail.     No Projection - Select this option if you want to see your fund balance only based on actual and pending expenditures without any projection. |                            |                    |                         |                    |                   |                |                              |            |                       |               |
| Save Projection Preference 🖉 My Funds                                                                                                    |                            |                    |                         |                    |                   |                |                              |            |                       |               |
| O Delegate Access                                                                                                    |                            |                    |                         |                    |                   |                | My Agreements                |            |                       |               |
| Grant additional users access                                                                                                    |                            |                    |                         |                    |                   | 51             | My Deliverables              |            |                       |               |
| Name raellen man UID Search 3                                                                                                    |                            |                    |                         |                    | My Protocols - IF | RB             |                              |            |                       |               |
|                                                                                                    | User Name                  |                    | UID                     | Home Dept. Code    |                   | Home Dept.     | ot. 🗹 My Protocols - A       | RC         |                       |               |
| Add Raellen Garife Man 900634026                                                                                                    |                            | 1565               | 1                       | MEDICINE-DEPT ADM  | MINISTRATION      | My PHS Disclos |                              |            |                       |               |
|                                                                                                    |                            |                    |                         |                    |                   |                | My Inventions                |            |                       |               |
| My Delegations 🔫                                                                                                    |                            |                    |                         |                    |                   |                |                              |            |                       |               |
|                                                                                                    | User Name                  | Home Dept.<br>Code | Hom                     | e Dept. Title      | My Propo          | osals My       | ty                           | Save Close | My PHS<br>Disclosures | My Inventions |
| Remove Edit Catherine Yee                                                                                                    | Rujanuruks                 | 1565               | MEDICINE-DEPT ADMINISTR | RATION             | ø                 |                | 0 0 0                        | 0 0        | <b></b>               | Ø             |